## Cadastro Certificado Digital no Portal do Selo

Esse conhecimento auxilia no cadastro do certificado digital por parte dos cartórios no portal do selo digital. Recomenda-se a utilização dos navegadores **Chrome ou Firefox**, Java na versão **1.8.0\_251** ou posterior, e o executável **Assinador\_CPA.exe** na **versão 1.0.3**.

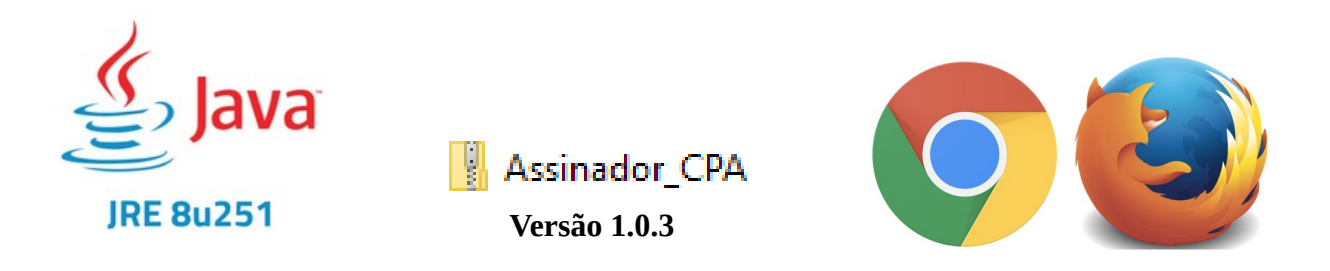

1. Inicialmente é necessário o acesso ao link <u>https://www.tjce.jus.br/teletrabalho/</u> para o download do aplicativo **Assinador CPA**. Ao acessar o link acima, o usuário deverá localizar no lado esquerdo da tela, a sessão **Aplicativos**, clicando posteriormente em **Assinador CPA** conforme o print abaixo.

| Aplicativos                              |
|------------------------------------------|
| Firefox 52.9                             |
| Java (jre-7u51)                          |
| Leitor de Cartão (gemccid_en-us_32 e 64) |
| SAJ (PG e SG)                            |
| Token ACSoluti                           |
| Token cartao Certisign                   |
| Token pendrive Certisign                 |
| Token Soluti 64bits                      |
| Assinador CPA                            |

2. Extrair o arquivo zip **Assinador\_cpa.zip** e executar o **Assinador\_CPA.exe** gerado do processo.

🛃 Assinador\_CPA 🛛 🛶

Assinador\_CPA

3. Verificar a versão do **Assinador CPA** clicando com o botão direito no arquivo .exe em seguida a opção **Propriedades** ao qual foi extraído no passo anterior. A versão deve ser a 1.0.3 conforme ilustra o print.

| aneral compatibi                                        | lity Security Details Previous Versions                     |
|---------------------------------------------------------|-------------------------------------------------------------|
| Property<br>Description<br>File description             | Value Assinador CPA                                         |
| Type<br>File version<br>Product name<br>Product version | Application<br>1.0.3.0<br>Assinador CPA<br>1.0.3            |
| Copyright<br>Size<br>Date modified                      | Tribunal de Justiça do Ceará<br>9,60 MB<br>02/12/2022 10:24 |
| Original filename                                       | Assinador_CPA.exe                                           |
|                                                         |                                                             |
|                                                         |                                                             |
|                                                         |                                                             |

4. Durante a instalação do aplicativo **Assinador CPA**, será exibida na tela uma mensagem ilustrando o processo conforme print:

Iniciando 'Assinador CPA'...

5. Após a conclusão da instalação, é possível visualizar na barra inferior do windows o aplicativo pronto para utilização no Portal do Selo Digital conforme o print.

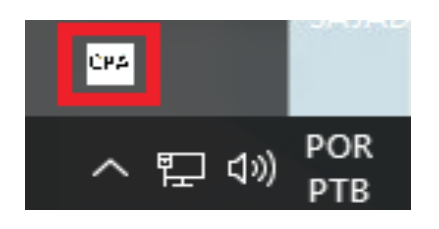

6. Concluída a instalação do aplicativo, é necessário o acesso ao Portal do Selo Digital no link <u>https://portalselodigital.tjce.jus.br/portal/pages/home.jsf</u> para o cadastro do certificado digital da serventia.

| Poder Judiciário                                                                                                    |  |
|----------------------------------------------------------------------------------------------------|--|
| Tribunal de Justiça do Estado do Ceará                                                                                                    |  |
|                                                                                                    |  |
| Consulta Selo - Acesso Público<br>Buscar por selo Buscar por N° Atendimento<br>Número do Selo: *<br>Não sou um robô<br>Pesquisar<br>Pesquisar |  |
| Acesso Restrito                                                                                                    |  |
| Senha:                                                                                                    |  |

7. Logado no portal, acessar o seguinte caminho: Cadastros  $\rightarrow$  Certificado

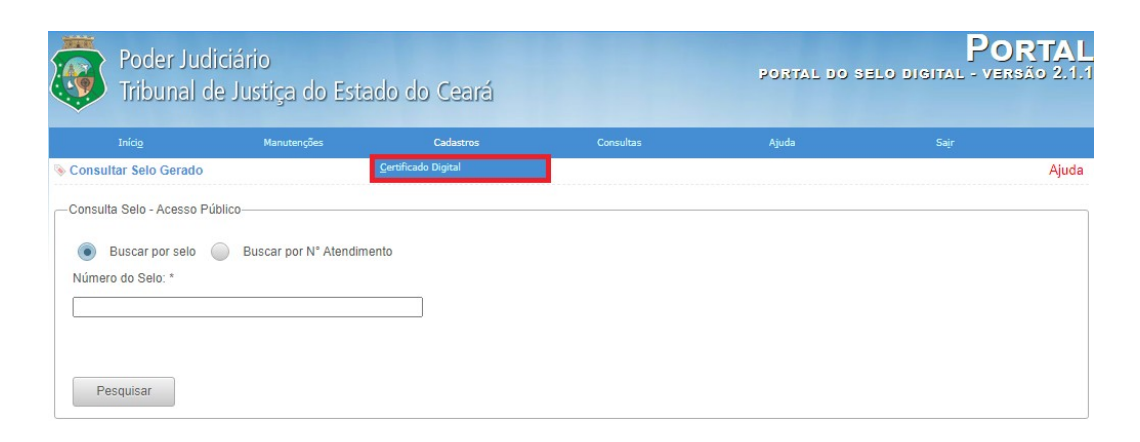

8. Na tela seguinte, selecionar o botão Novo Certificado.

| Iníci <u>o</u>          | Manutenções Cadastros |                        | Consultas                           | Ajuda                  | Sajr       |
|-------------------------|-----------------------|------------------------|-------------------------------------|------------------------|------------|
| 📎 Consultar Certificado | Digital               |                        |                                     |                        | Ajuda      |
| -Certificado            |                       |                        |                                     |                        |            |
| Comarca:                | Todos                 |                        | -                                   |                        |            |
| Serventia:              |                       |                        | <b>*</b>                            |                        |            |
| Período de Inclusão:    | a a                   | ié 🛛 🗂                 |                                     |                        |            |
| Período de Validade:    | a a                   | ié 💼 🛍                 |                                     |                        |            |
| Exibir Excluídos        |                       |                        |                                     |                        |            |
|                         |                       | Pesquisar              | Limpar Novo Cer                     | tificado               |            |
| Resultado da Pesquisa   |                       |                        |                                     |                        |            |
| Serventia 🗘             |                       | Data de Inclusão 🗢 🛛 I | Período de Validade 🗢 🛛 Data de     | e Exclusão 🗢 Proprietá | io 🗘 Ações |
| Nenhum registro foi lo  | calizado.             |                        |                                     |                        |            |
|                         |                       | I-I                    | <i (1="" 1)="" of="">&gt; &gt;=</i> |                        |            |
|                         |                       | Gera                   | r PDF Gerar Planilha                |                        |            |

9. Na tela de conclusão, será exibido no campo **Certificado** todos os certificados instalados no respectivo navegador, sendo obrigatório que o usuário selecione um conforme o print, para finalizar clicando no botão **Confirmar.** 

| Poder Judiciário<br>Tribunal de Justiça do Estado do Ceará |                                |              | PORTAL<br>Portal do selo digital - versão 2.1.2 |       |      | ORTAL<br>Irsão 2.1.2 |   |
|------------------------------------------------------------|--------------------------------|--------------|-------------------------------------------------|-------|------|----------------------|---|
| Iníci <u>o</u>                                             | Manutenções                    | Cadastros    | Consultas                                       | Ajuda | Sajr |                      |   |
| 📎 Incluir Certificado                                      |                                |              |                                                 |       |      | Ajuda                |   |
| Os campos indicados com                                    | asterisco são de preenchimento | obrigatóriol |                                                 |       |      |                      |   |
| Titular do Certificado-                                    |                                |              |                                                 |       |      |                      |   |
| Certificado: Seleció                                       | one um certificado             |              |                                                 |       |      |                      | ~ |
| Comarca: •                                                 | Selecione                      |              |                                                 |       |      |                      |   |
| Serventia: *                                               |                                | *            |                                                 |       |      |                      |   |
| Proprietário: •                                            |                                |              |                                                 |       |      |                      |   |
| Data de Validade: *                                        | ate                            |              |                                                 |       |      |                      |   |
| CPF/CNPJ: •                                                |                                |              |                                                 |       |      |                      |   |
| Emissor: •                                                 |                                |              |                                                 |       |      |                      |   |
| E-mail: •                                                  |                                |              |                                                 |       |      |                      |   |
|                                                            |                                | Confirmar    | Limpar Can                                      | celar |      |                      |   |